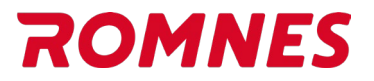

## Romnes NEXT katalog

Adresse til den nye Romnes NEXT katalogen: <u>https://tm1.carparts-cat.com/login/romnes</u> Du kan logge på med ditt gjeldende Romnes katalog brukernavn og passord. Mangler du dette, kontakt din Romnes salgsrepresentant. Når du er innlogget ser startsiden slik ut:

1. Klikk på det røde + tegnet for å starte

|                                   | i ☆ ② & ROMNES beta                                                                                                    |  |  |  |  |  |  |  |
|-----------------------------------|----------------------------------------------------------------------------------------------------|--|--|--|--|--|--|--|
| Klikk her for å starte med        | Velkommen til Romnes katalogen                                                                                                    |  |  |  |  |  |  |  |
| et nytt kjøretøy / oppgave        | Artikkelsøk Personbil Motorsykkel Kunde Nyttekjøretøy                                                                                                    |  |  |  |  |  |  |  |
| Historikk over                    | f.eks. OC 47 Q                                                                                                    |  |  |  |  |  |  |  |
| kjøretøy du<br>tidligere har søkt | Dokumenter                                                                                                    |  |  |  |  |  |  |  |
| opp.                              | ✓ Kostnadsoverslag                                                                                                    |  |  |  |  |  |  |  |
|                                   | DOKUMENT         Dato         Kunde         Registreringsnu         Kjøretøy           10033         27.02.2024         Im NF71027         VOLVO XC60 I SU         Q |  |  |  |  |  |  |  |
|                                   | 10032 27.02.2024 INF71027 VOLVO XC601 SU Q                                                                                                    |  |  |  |  |  |  |  |
|                                   | 10031 27.02.2024 <b>K119680</b> VW MULTIVAN T6 <b>Q</b>                                                                                                    |  |  |  |  |  |  |  |
|                                   | 10029 09.11.2023 INF71045 WW GOLF VII (5G1 Q                                                                                                    |  |  |  |  |  |  |  |
|                                   |                                                                                                    |  |  |  |  |  |  |  |
|                                   | v.                                                                                                    |  |  |  |  |  |  |  |

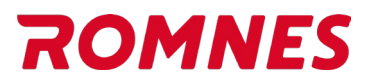

### 2. Tast inn et Reg. nr, og søk

En ny oppgave/fane kan være en nytt kjøretøy, eller en del hvor du søker etter et artikkel nummer. Du kan ha flere faner/kjøretøy oppe samtidig.

|                                                                                                    |                                                                                                    | <u></u><br>D | ☆ | ٢ | 200 | ROMNES BETA |
|----------------------------------------------------------------------------------------------------|----------------------------------------------------------------------------------------------------|--------------|---|---|-----|-------------|
| F Start                                                                                                    |                                                                                                    |              |   |   |     | ਯ -         |
| Kjøretøy Kunde Dokumenter     Område   Personbil Motorsykkel Nyttekjøretøy     MF71045 × Q     f.eks. Golf 4 Q   Q Søk f.eks. slik: VW Golf IV 1.6°, med VIN eller motor kode     Prequent MANUFACTURES     Image: Comparison of the state of the state of the sta | Katalog<br>OMRADE<br>Kjøretøydeler Artikkelsøk GPI<br>f.eks. OC 47<br>Q search for article numbers directly.          Siste<br>filoc540       Søk på artikkel nr | Q            |   |   |     |             |

Søk på Reg. nr

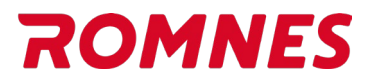

### 3. Klikk på en produktkategori, f.eks. brems

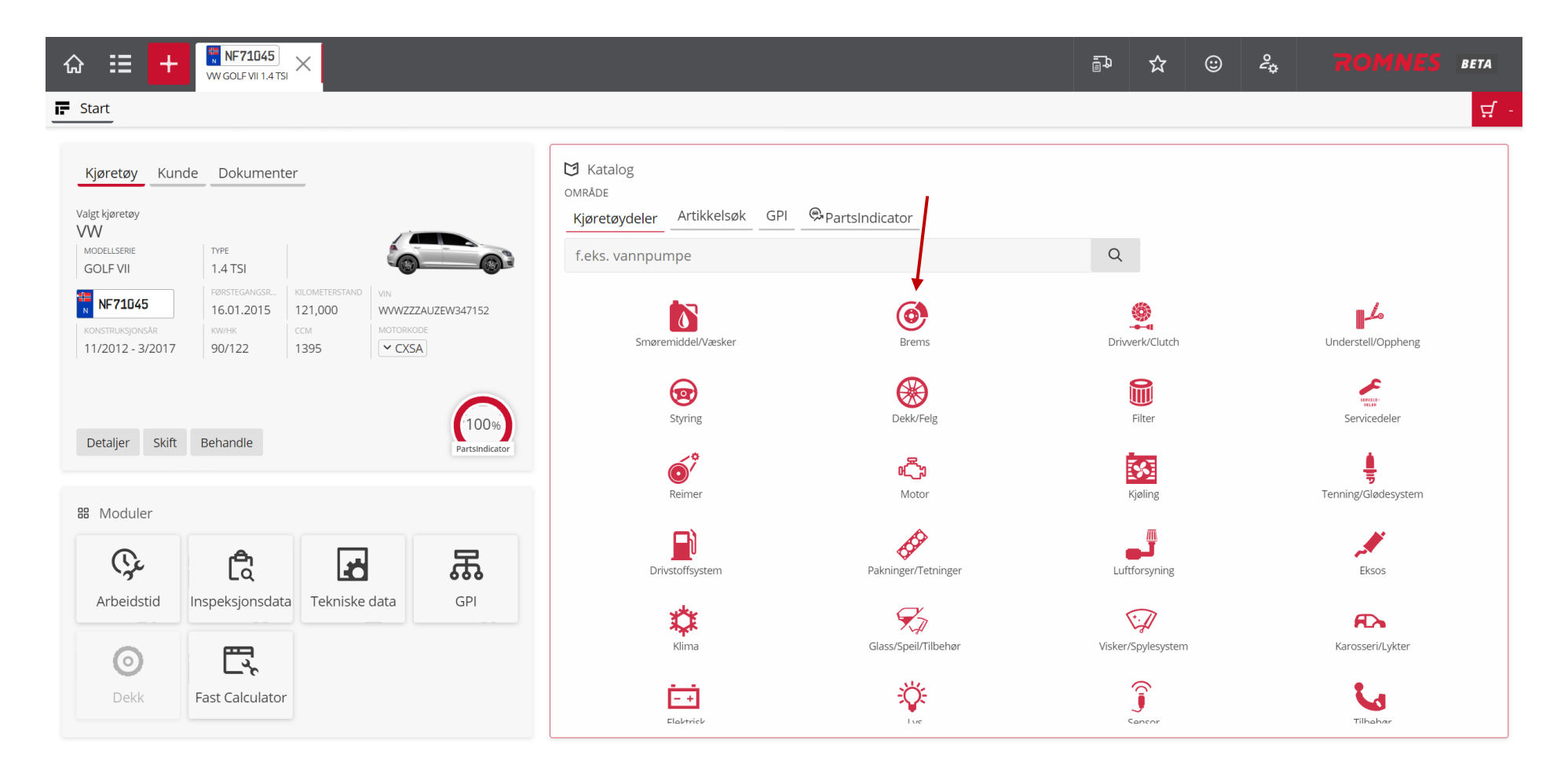

🚓 🚏 NF71045 WW GOLF VII (5G1, BQ1, BE1, BE2) 1.4 TSI | VIN: WWWZZZAUZEW347152 | Førstegangs reg.: 16.01.2015 | kW/Hk: 90/122 | Ccm: 1395 | MK: CMBA, CXSA | Syl: 4 | TP: 11/2012 - 3/2017 | Km stand: 121,000

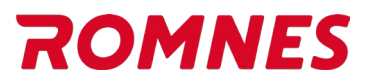

#### 4. Alle artikler i kategorien brems vises

I området «Utstyrsfunksjoner» ser du at en PR kode er funnet. (Gjelder kun for VAG kjøretøy) **Tips:** Hvis ingen PR kode vises. Klikk på **Start** fanen. I boksen for **Kjøretøy** finner du en knapp du kan klikke på for å forespørre PR kode pånytt.

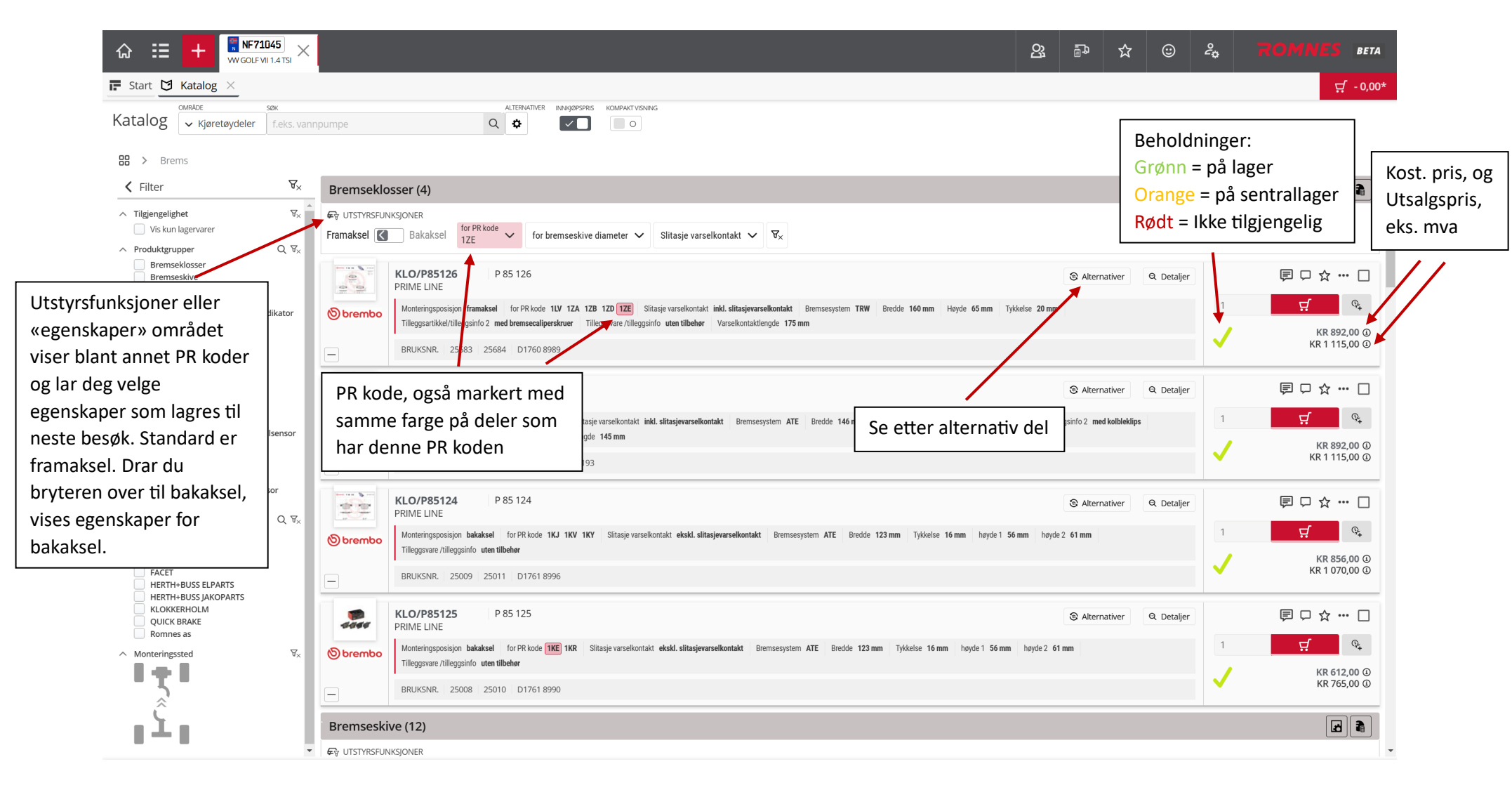

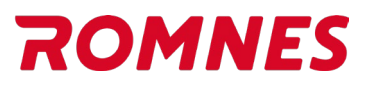

5. Legg artikler i handlevogn. Legg merke til at en rød boks oppe til høyre viser «Handlevogn sum».

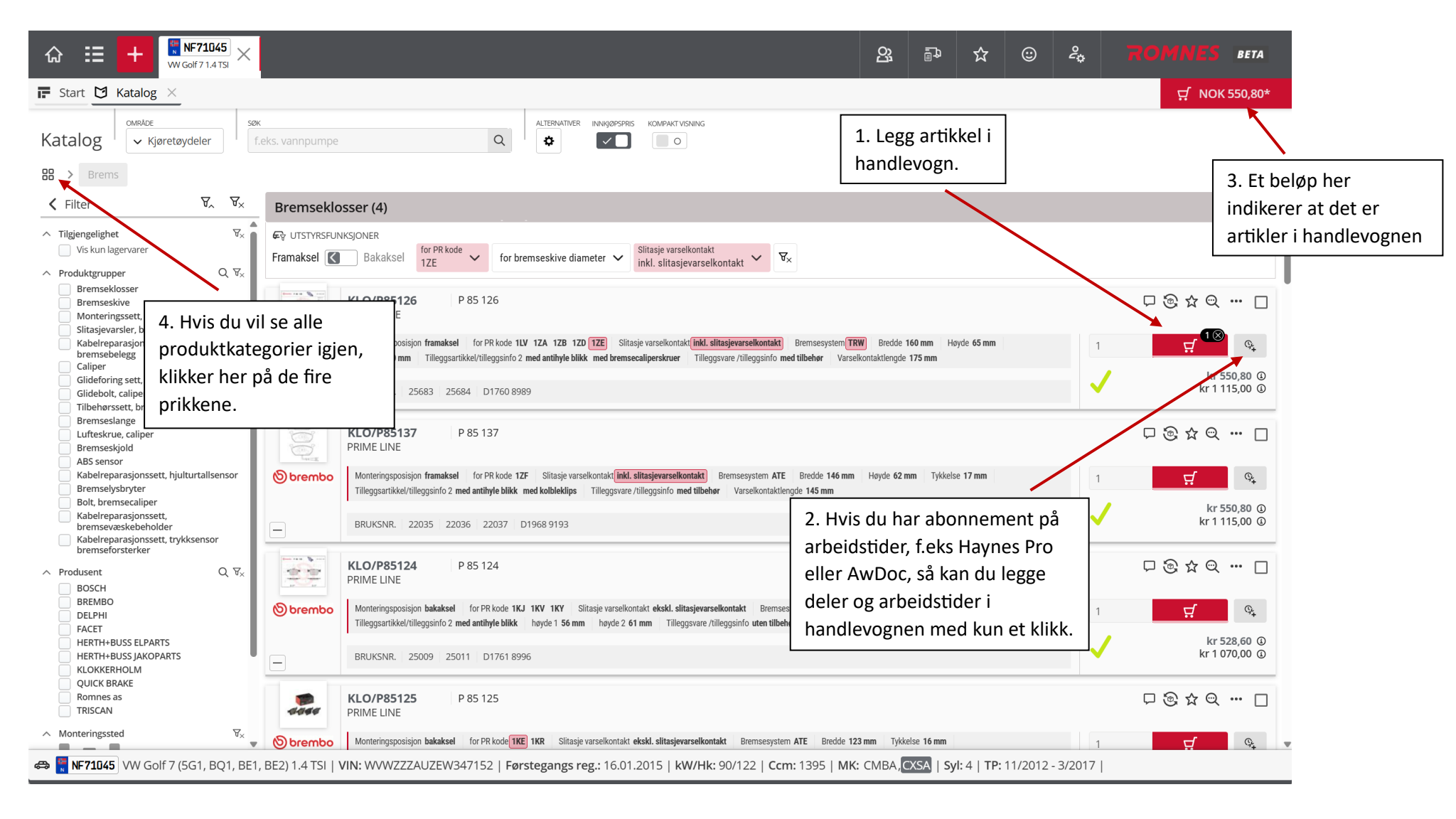

# ROMNES

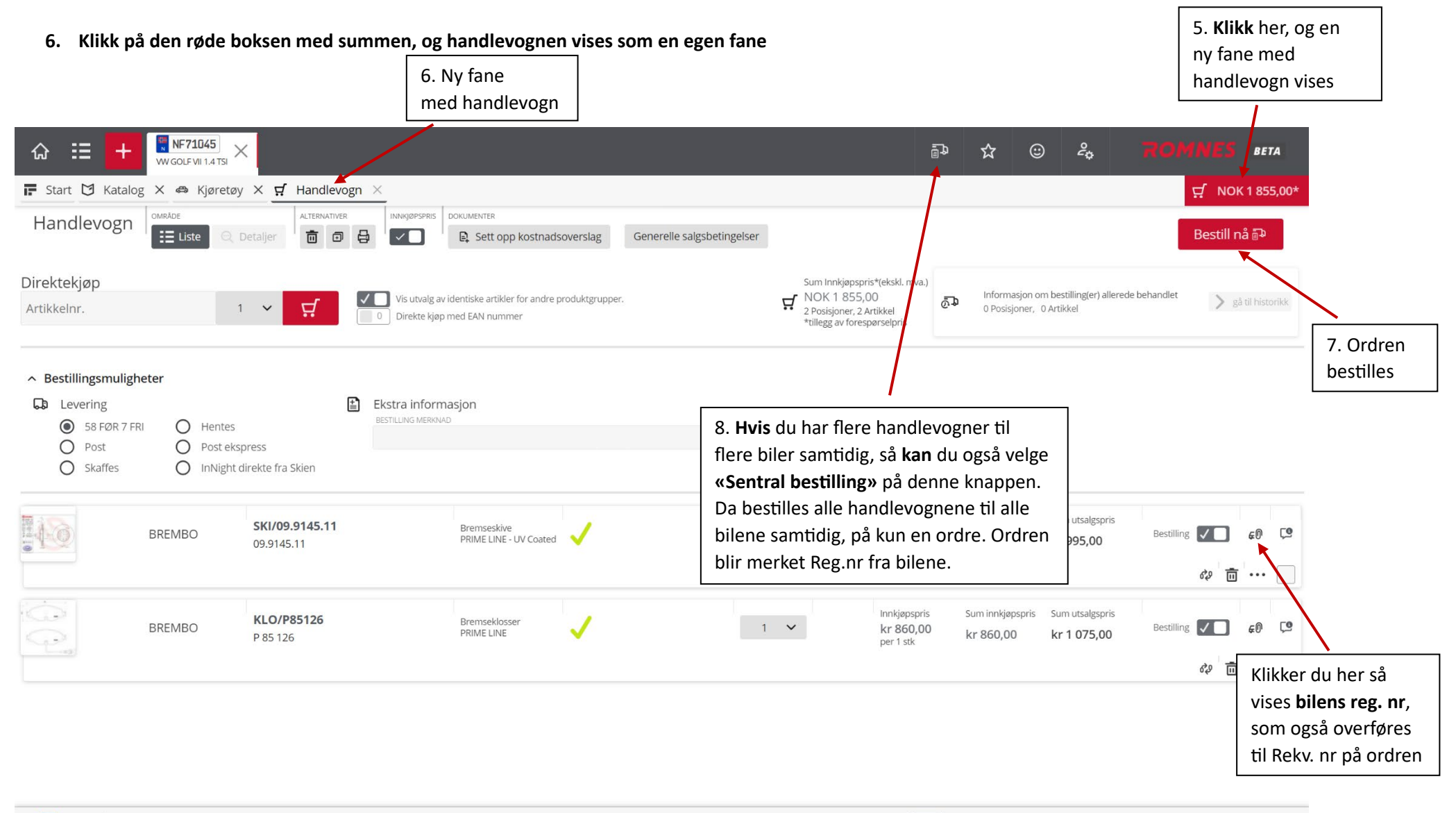

🚓 🛐 NF71045 WW GOLF VII (5G1, BQ1, BE1, BE2) 1.4 TSI | VIN: WWWZZAUZEW347152 | Førstegangs reg.: 16.01.2015 | kW/Hk: 90/122 | Ccm: 1395 | MK: CMBA, CXSA | Syl: 4 | TP: 11/2012 - 3/2017 | Km stand: 121,000

# ROMNES

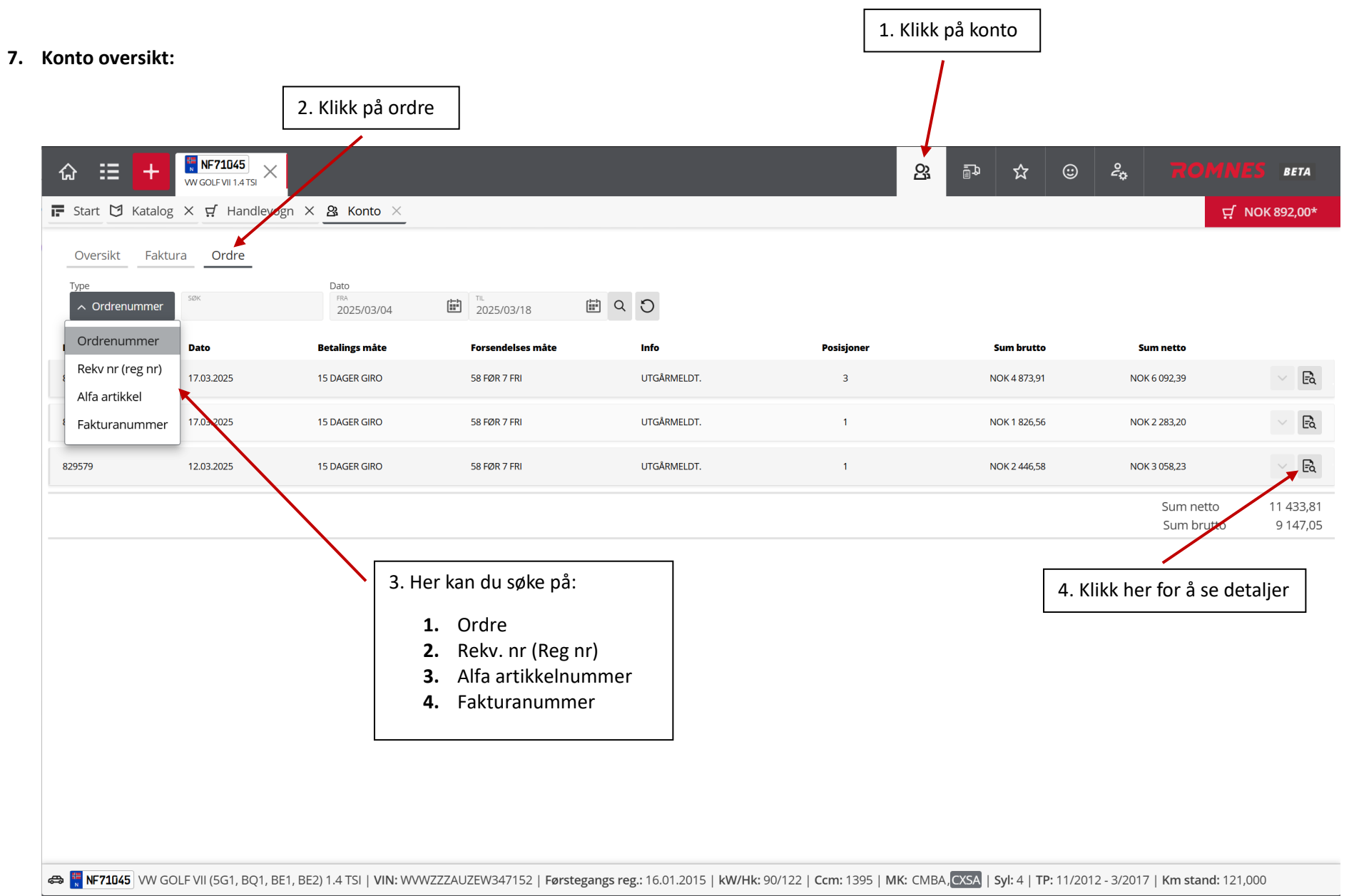